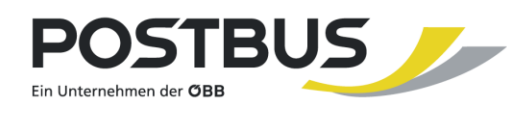

INFORMATION

## Wie komme ich zum SchülerInnenbzw. TOP-Ticket?

### 1. Bestellformular holen

Holen Sie sich Ihr Bestellformular ganz einfach in Ihrer Schule ab.

Sollte dies **NICHT möglich** sein gibt es noch folgende Alternativen:

- Laden Sie sich das Bestellformular auf dieser Website herunter: Schüler\*innen-Ticket (verbundlinie.at)
   ACHTUNG!: Bitte das Formular ausdrucken und nach Möglichkeit beidseitig bedrucken.
- Oder holen Sie sich das Formular in der VS Stainach im Kundenbüro ab (Bahnhofstraße 156, 8950 Stainach)
   Bürozeiten: 09:00 – 12:00 / 12:30 – 15:30

#### 2. Bestellformular ausfüllen und bestätigen lassen

Auf der Seite 2 haben wir ein Beispiel für das Formular und die wichtigsten Punkte erklärt.

Sollten Sie Fragen haben oder nicht sicher sein wie etwas auszufüllen ist rufen Sie einfach unter dieser Nummer (03682 26100), das Kundenbüro in der VS Stainach an.

| Das Ticket Ihrer Wahl ankreuzen schuljahr 2021/2022                                                                                                    |                                                                                                    |
|----------------------------------------------------------------------------------------------------|----------------------------------------------------------------------------------------------------|
| SchülerInnen-Ticket    Aufzahlungsticket auf Top-Ticket      Veraussetzung: Schülerinnen-Ticket    Image: Schülerinnen-Ticket      Image: New Gültigkeitszeitraum von 1. 9. 2021 bis 30. 9. 2022    Fiver Gültigkeitszeitraum von 1. 9. 2021 bis 30. 9. 2022                                                                                                    |                                                                                                    |
| ANGABEN ZUM/ZUR SCHÜLER/IN                                                                                                    | <b>VON DER SCHULE AUSZUFÜLLEN*</b>                                                                                                    |
| Famil    Hier tragen Sie die      Vor    persönlichen Daten      Gew    persönlichen Daten      Gew    der/des Schüler/in ein      Telefonnummer oder E-Mail (für Rückfragen)      Internat oder anderer, näher zur Schule gelegener Wohnort, von dem aus die      Schule besucht wird (Strake, Hausnummer PLZ, Wohnort)      Hier der Bezieher der      Familienbeihilfe It. FA      Güttigkeitszeitnaum von Datum      Mit      Hir- und Rückfahrt oder      Einfache Fahrt      Hin fahrt ** | ANSPRUCH AUF SCHÜLERINNEN-TICKET (€ 19,60)<br>Nur wenn Verbindung an mindestens VIER Tagen in der Woche möglich ist.<br>Die Verbindung mit Einstiegs-, Ausstiegs- und Umstiegshaftestellen muss in<br>den Feldern in der linken Spalte eingetragen sein.<br>KEIN ANSPRUCH AUF SCHÜLERINNEN-TICKET<br>Schulkennzahl<br>Bezeichnung<br>Straße, Hauenummer<br>PLZ, Ort<br>Oder Stempel<br>Diskolerter<br>Unterricht:<br>Straße, Hauenummer<br>PLZ, Ort<br>Dasse der                                                               |
| Einstiegs- und<br>Ausstiegshaltestelle bei<br>der Fahrt zur Schule<br>Rückfahrt "<br>Einstiegs- und<br>Ausstiegshaltestelle bei<br>der Fahrt nach Hause                                                                                                    | Schulbesichs  13. 9. 2021 bis 8. 7. 2022    Bei abweichender<br>Dueur dis Schulbssuchs<br>bitre auchillon wie z. B.<br>Matauakisse eder<br>Praktikum (von-bid)  Benufsschultumus<br>(von - bid)    Benufsschultumus<br>(von - bid)  Besstättigung<br>der Schule<br>schülern im<br>Abschnitt A<br>wird bestätigt.    Die Richtigkeit<br>der Angaben<br>über der Schule<br>schülern im<br>Abschnitt A<br>wird bestätigt.  Besstättigung<br>der Schule<br>mit Stempel<br>Dueur, überschiff und fundelen (oder Steinend der Schüle |
| Ort, Datum und Unterschrift des Erziehungsberechtigten                                                                                                    |                                                                                                    |

\* Diese Felder müssen in jedem Fall ausgefüllt sein. \*\* siehe Rückseite

Bitte nicht mit Bleistift ausfüllen!

# 3. Ticket bezahlen

- In allen Regionalbussen
- In den Bussen der Stadtwerke Leoben
- An ÖBB-Personenkassen und ÖBB Ticketautomaten
  \*Startseite Ticketautomat > Weitere Angebote > Regionaltickets > Steiermark > Jugendtickets
- Bei Zugbegleitern von GKB und der Steiermarkbahn (StB)
- **NEU:** Im Onlineshop der Graz Linien
- 1. Gehen Sie auf folgende Webseite: <u>Tickets Archiv Holding Graz</u> (holding-graz.at)
- Scrollen Sie weiter nach unten bis zu Ihrem gewünschten Ticket
  Tipp: Hier finden Sie auch Informationen zum Ticket
- 3. Klicken Sie auf "Kaufen"
- 4. Melden Sie sich an oder registrieren Sie sich

**Tipp:** Unbedingt eine E-Mail-Adresse angeben auf die Sie Zugriff haben

5. Jetzt die Daten des Schülers eingeben (Vorname, Nachname, Geburtsdatum)

**Tipp:** Diese müssen stimmen sonst ist die Zahlungsbestätigung ungültig

- 6. Die Daten des Käufers prüfen und bestätigen.
- 7. Die Zahlungsmethode wählen. Hierbei gibt es folgende Optionen:
  - Mastercard
  - Visa
  - Diners Club Int. Card
  - EPS-Überweisung
- 8. Hier nochmal alle Daten prüfen. Die Zustellart "Printticket" bedeutet, dass die Bestätigung als PDF, per Mail versendet wird
- 9. Die Bestätigung ausdrucken und dem Bestellformular beilegen.

- In folgenden Ausgabestellen
  - ✓ Kundenbüro Stainach (Bahnhofstraße 156, 8950 Stainach) Bürozeiten: 09:00 – 12:00 / 12:30 – 15:30
  - ✓ Türismusbüro Bad Aussee
  - ✓ Stadtmarketing Liezen (ab 12. Juli 2021)
  - ✓ Trafik Habe Trieben (ab 12. Juli 2021)
  - ✓ ADEG Postpartner Admont (ab 12. Juli 2021)

Tipp: Wenn Sie sich das TOP-Ticket vor dem 1. Juli 2021 kaufen kostet es nur 116 € statt 119 €.

### 4. Ticket bestellen/erhalten

Zum Schluss geben Sie das bestätigte Bestellformular, den Zahlungsbeleg und ein Passfoto in ein Kuvert und geben dieses der Schule ab.

Optional können Sie das Kuvert auch im Kundenbüro Stainach (Bahnhofstraße 156, 8950 Stainach, Bürozeiten: 09:00 – 12:00 / 12:30 – 15:30) abgeben.

Das Ticket wird dann von den Schulen gesammelt an die VS Stainach zur Bearbeitung geschickt und Sie erhalten Ihr Ticket fristgerecht per Post bzw. von Ihrer Schule.